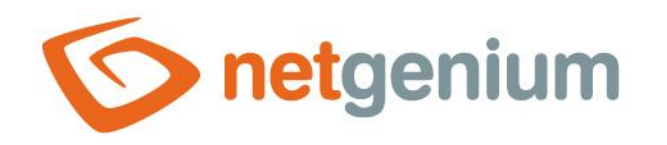

# **Calendar** Ovládací prvek na nahlížecí stránce

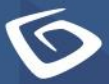

netgenium.com

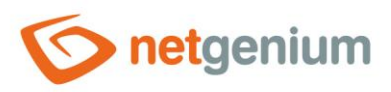

# Ovládací prvek / Calendar

# Obsah

| 1 | Zá  | klad | Iní informace                                  | 3   |
|---|-----|------|------------------------------------------------|-----|
|   | 1.1 | Pop  | ois ovládacího prvku                           | .3  |
|   | 1.2 | Vyt  | voření nového ovládacího prvku                 | .3  |
|   | 1.3 | Edi  | tace nebo smazání ovládacího prvku             | .3  |
| 2 | Se  | zna  | m záložek v dialogu nastavení ovládacího prvku | 4   |
|   | 2.1 | Zál  | ožka "Obecné"                                  | . 5 |
|   | 2.1 | .1   | Název                                          | . 5 |
|   | 2.1 | .2   | Slovník                                        | . 5 |
|   | 2.1 | .3   | Zdroj dat                                      | . 5 |
|   | 2.1 | .4   | Od-Do                                          | . 5 |
|   | 2.1 | .5   | Od                                             | .6  |
|   | 2.1 | .6   | Do                                             | . 6 |
|   | 2.1 | .7   | Barva                                          | .6  |
|   | 2.1 | .8   | Možnosti                                       | . 6 |
|   | 2.2 | Zál  | ožka "Text"                                    | .7  |
|   | 2.2 | 2.1  | Sloupce                                        | .7  |
|   | 2.3 | Zál  | ožka "Tooltip"                                 | . 8 |
|   | 2.3 | 3.1  | Sloupce                                        | . 8 |
|   | 2.4 | Zál  | ožka "Práva"                                   | .9  |
|   | 2.4 | l.1  | Práva                                          | .9  |
|   | 2.4 | 1.2  | Nahradit práva ostatním ovládacím prvkům       | .9  |
|   | 2.5 | Zál  | ožka "Administrace"                            | 10  |
|   | 2.5 | 5.1  | Umístění                                       | 10  |
|   |     |      |                                                |     |

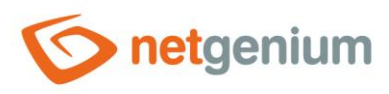

# 1 Základní informace

### 1.1 Popis ovládacího prvku

Calendar je klasický kalendář ala Outlook.

### 1.2 Vytvoření nového ovládacího prvku

Nový calendar je možné vytvořit následujícím způsobem z nahlížecí stránky pomocí toolbaru s ovládacími prvky:

- Nejdříve se kliknutím myši na nahlížecí stránce určí pozice, na kterou má být nový calendar umístěn. Tím dojde ke zvýraznění vybrané pozice šedou horizontální linií. Následně stačí v toolbaru nahlížecí stránky kliknout na položku "Calendar", v nově otevřeném dialogu vyplnit atributy nového ovládacího prvku, a následně uložit. Tím dojde k vložení nového calendaru na předem vybrané místo nahlížecí stránky.
- Nedojde-li před vložením nového calendaru k určení požadované pozice, bude nový calendar vložen na konec nahlížecí stránky.

## 1.3 Editace nebo smazání ovládacího prvku

- U každého existujícího ovládacího prvku se po jeho levé straně v nahlížecí stránce zobrazuje ikona tužky, která slouží pro změnu nastavení ovládacího prvku nebo jeho smazání.
- Jednotlivé ovládací prvky mohou být na nahlížecí stránce vertikálně přesouvány metodou Drag&Drop. Přesunutí spočívá v chycení ovládacího prvku nejlépe za jeho název, a následném tažení až na požadované místo na nahlížecí stránce.
- Z bezpečnostních důvodů je důležité mít povolenou funkci přesouvání ovládacích prvků pomocí zaškrtávacího pole "Drag&Drop" umístěného nad toolbarem s ovládacími prvky. Při každém přihlášení do aplikace je toto pole nezaškrtnuté.

| Vlož              | Vložit nový  |  |  |  |  |  |  |
|-------------------|--------------|--|--|--|--|--|--|
| €                 | TextBox      |  |  |  |  |  |  |
| ₽                 | RichTextBox  |  |  |  |  |  |  |
|                   | Title        |  |  |  |  |  |  |
|                   | Tab          |  |  |  |  |  |  |
| ≣                 | RichText     |  |  |  |  |  |  |
| =                 | DataGrid     |  |  |  |  |  |  |
| =                 | DataSet      |  |  |  |  |  |  |
| Ð                 | History      |  |  |  |  |  |  |
|                   | Calendar     |  |  |  |  |  |  |
| 0                 | 3 TimeTable  |  |  |  |  |  |  |
| ш                 | l Planner    |  |  |  |  |  |  |
| ш                 | Kanban       |  |  |  |  |  |  |
| di.               | Chart        |  |  |  |  |  |  |
| Ŋ                 | Мар          |  |  |  |  |  |  |
| ۳                 | RDF/RSS News |  |  |  |  |  |  |
| 1                 | Tree         |  |  |  |  |  |  |
| $\simeq$          | E-Mail       |  |  |  |  |  |  |
| ⊑¢)               | Button       |  |  |  |  |  |  |
| *                 | HTML         |  |  |  |  |  |  |
| $\langle \rangle$ | JavaScript   |  |  |  |  |  |  |
| -                 | Space        |  |  |  |  |  |  |

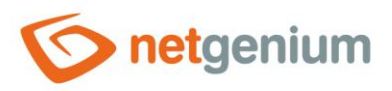

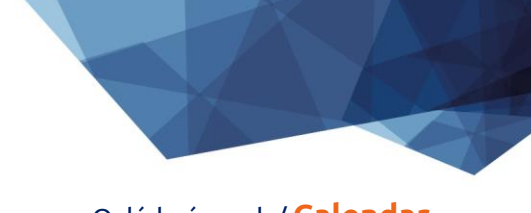

#### Ovládací prvek / Calendar

# 2 Seznam záložek v dialogu nastavení ovládacího prvku

| Obecné       | Nastavení obecných vlastností               |
|--------------|---------------------------------------------|
| Text         | Nastavení sloupců zobrazovaných v kalendáři |
| Tooltip      | Nastavení sloupců zobrazovaných v detailech |
| Práva        | Nastavení práv                              |
| Administrace | Nastavení ostatních vlastností              |

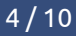

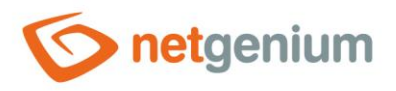

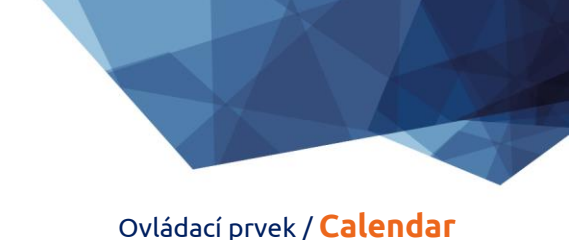

# 2.1 Záložka "Obecné"

| Obecné | Text     | Tooltip   | Práva        |                       |         |        |        |
|--------|----------|-----------|--------------|-----------------------|---------|--------|--------|
|        | * Náze   | v         |              |                       | Slovník |        |        |
| *      | Zdroj da | nt Upravi | t dotaz      |                       |         |        |        |
|        | Od-D     | ο         | ~            |                       |         |        |        |
|        | * 0      | d Zadán   | o kdy 🗸 🗸    |                       |         |        |        |
|        | * D      | o Zadán   | o kdy 🗸 🗸    |                       |         |        |        |
|        | Barv     | а         |              |                       |         |        |        |
|        | Možnos   | ti 🔽 Mult | i-Calendar   |                       |         |        |        |
|        |          | 🗌 Z       | akázat uživ  | vatelské přizpůsobení |         |        |        |
|        |          | Pove      | olit zadávár | ní nových záznamů     |         |        |        |
|        |          | 🗌 Zaká    | ázat otevírá | ní záznamů            |         |        |        |
|        |          | 🗌 Skrý    | t státní svá | itky                  |         |        |        |
|        |          |           |              |                       |         | Uložit | Smazat |

#### 2.1.1 Název

Název ovládacího prvku zobrazovaný v záhlaví kalendáře.

#### 2.1.2 Slovník...

- Slovník zobrazuje seznam názvů ostatních ovládacích prvků, formulářů, nahlížecích stránek, kategorií, aplikací a aplikačních skupin, použitých napříč celou aplikací.
- Vyhledávání ve slovníku slouží k navržení správného názvu ovládacího prvku a k udržení konzistence názvosloví v celé aplikaci tak, aby se ovládací prvky se stejným významem umístěné na různých místech v aplikaci nazývaly stejným způsobem.

#### 2.1.3 Zdroj dat

- Zdroj dat definuje zdrojové databázové záznamy zobrazované v kalendáři.
- Nastavení zdroje dat se provádí v grafickém návrháři databázových dotazů. Detailní popis návrháře databázových dotazů je uveden v samostatné příručce "Návrhář databázových dotazů".

#### 2.1.4 Od-Do

• Výběr sloupce, který určuje, zda je událost v kalendáři jednodenní/vícedenní.

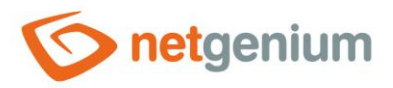

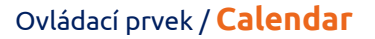

#### 2.1.5 Od

• Výběr sloupce, který určuje počáteční datum události v kalendáři.

#### 2.1.6 Do

• Výběr sloupce, který určuje koncové datum události v kalendáři.

#### 2.1.7 Barva

- Výchozí barva všech událostí v kalendáři.
- Každá událost může mít nastavenou svojí vlastní barvu. V nastavení zdroje dat musí být nastaven sloupec "Barva podle", podle kterého se následně určuje barva události.

#### 2.1.8 Možnosti

#### • Multi-Calendar

- Zaškrtnutí tohoto pole určuje, zda má být v kalendáři umožněno zobrazování událostí ostatních kalendářů umístěných na nahlížecích stránkách stejné aplikace.
- Zakázat uživatelské přizpůsobení
  - Zaškrtnutí tohoto pole určuje, zda má být jednotlivým uživatelům zakázána změna výběru zobrazovaných kalendářů.

#### • Povolit zadávání nových záznamů

- Zaškrtnutí tohoto pole určuje, zda má být umožněno přesměrování uživatele do konkrétního editačního formuláře za účelem založení nového záznamu v databázi kliknutím na volné místo v buňce kalendáře.
- Zakázat otevírání záznamů
  - Zaškrtnutí tohoto pole určuje, zda má být všem uživatelům zakázána možnost vstupu do editačního formuláře za účelem otevření zobrazovaného databázového záznamu kliknutím na událost v kalendáři.

#### • Skrýt státní svátky

 Zaškrtnutí tohoto pole určuje, zda mají být v kalendáři skryty události státních svátků načítaných z aplikace "Nastavení".

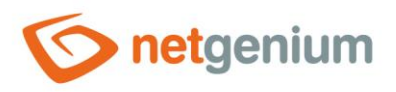

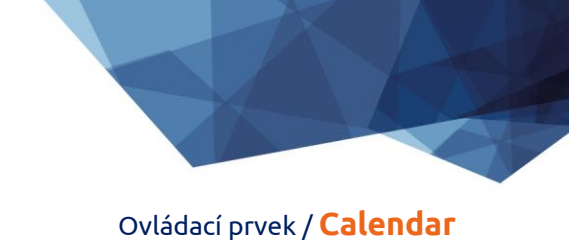

# 2.2 Záložka "Text"

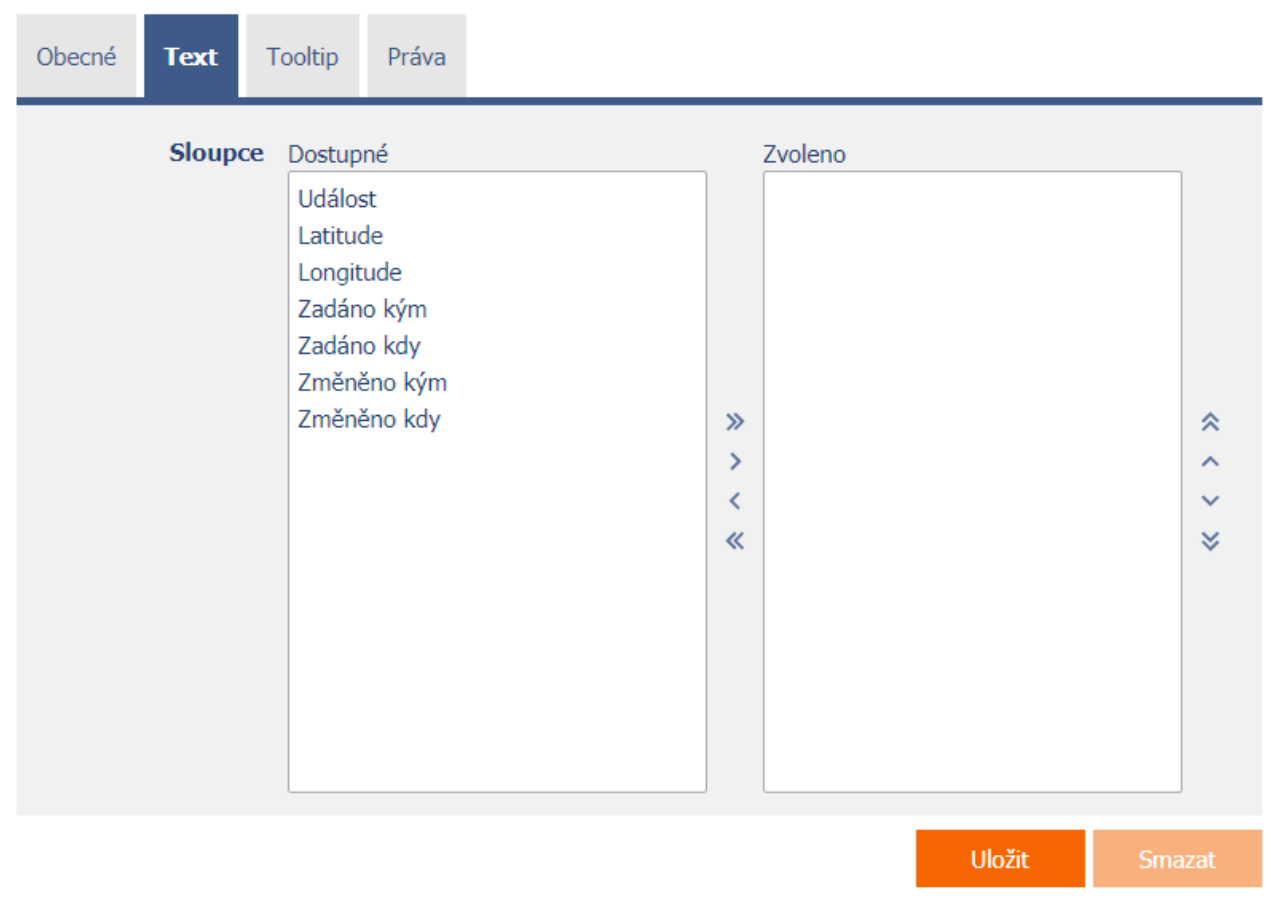

#### 2.2.1 Sloupce

• Definice sloupců zobrazovaných v textovém poli události kalendáře.

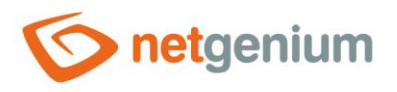

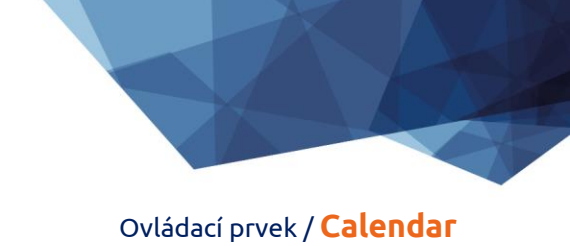

# 2.3 Záložka "Tooltip"

| Obecné | Text  | Tooltip                                                              | Práva                                      |  |             |         |        |     |         |
|--------|-------|----------------------------------------------------------------------|--------------------------------------------|--|-------------|---------|--------|-----|---------|
|        | Sloup | ce Dostup<br>Událos<br>Latituo<br>Zadáno<br>Zadáno<br>Změně<br>Změně | né<br>t<br>le<br>o kým<br>o kdy<br>ino kdy |  | »<br>><br>« | Zvoleno |        |     | * * * * |
|        |       |                                                                      |                                            |  |             |         | Uložit | Sma | azat    |

### 2.3.1 Sloupce

• Definice sloupců detailů zobrazovaných při najetí myší nad událost kalendáře.

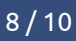

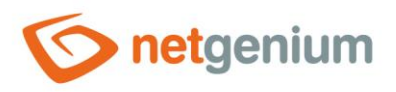

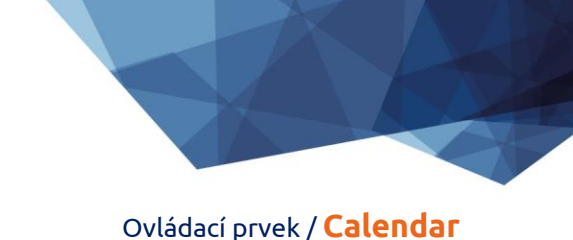

# 2.4 Záložka "Práva"

| Obecné Text T                                     | ooltip <b>Práva</b>                     |        |                  |        |        |
|---------------------------------------------------|-----------------------------------------|--------|------------------|--------|--------|
| Práva                                             | Dostupné<br>External Users<br>Anonymous | »<br>> | Zvoleno<br>Users | *      |        |
|                                                   |                                         | <<br>« |                  | *      |        |
| Nahradit práva<br>ostatním<br>ovládacím<br>prvkům | Zobrazit                                |        |                  |        |        |
|                                                   |                                         |        |                  | Uložit | Smazat |

#### 2.4.1 Práva

 Práva definují seznam uživatelských skupin a uživatelů, kteří mají oprávnění na zobrazení ovládacího prvku na nahlížecí stránce.

#### 2.4.2 Nahradit práva ostatním ovládacím prvkům

- Funkce "Nahradit práva ostatním ovládacím prvkům" slouží pro sjednocení práv v rámci celé nahlížecí stránky u ovládacích prvků, které spolu z pohledu práv souvisí.
- Díky odkazu "Zobrazit..." je možné zobrazit seznam všech ovládacích prvků na nahlížecí stránce včetně nastavení práv těchto ovládacích prvků. U každého ovládacího prvku je zobrazeno zaškrtávací tlačítko, kterým je možné ovládací prvek vybrat. Při uložení ovládacího prvku se následně nastaví stejná práva i těmto vybraným ovládacím prvkům.
- Alternativou pro sjednocení práv v rámci celé nahlížecí stránky je zobrazení reportu dostupného ze záložky "Práva podřízených objektů" v nastavení nahlížecí stránky.

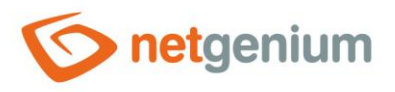

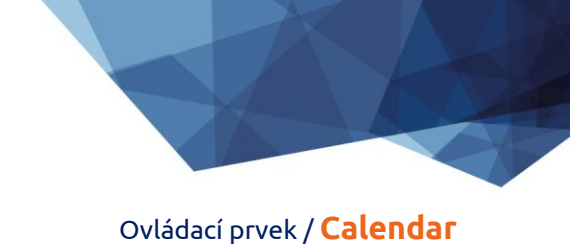

# 2.5 Záložka "Administrace"

| Obecné   | Text | Tooltip          | Práva | Administrace |   |        |        |
|----------|------|------------------|-------|--------------|---|--------|--------|
| Umístění |      | <b>éní</b> Kaler | ndář  | ~            | · |        |        |
|          |      |                  |       |              |   | Uložit | Smazat |

• Záložka "Administrace" se zobrazuje pouze u existujících ovládacích prvků.

#### 2.5.1 Umístění

- Výběr nahlížecí stránky, na které je ovládací prvek umístěn.
- Rozbalovací seznam obsahuje všechny nahlížecí stránky umístěné ve stejné aplikaci.